# Inhoudsopgave

| L | Kennismaken met iOS I I | I. |
|---|-------------------------|----|
|   | Updates                 | 2  |
|   | Nieuw in iOS I I        | 3  |
|   | Vingeroefeningen        | 5  |
|   | Toegangsscherm          | 7  |
|   | Berichtgeving           | 9  |
|   | Weergave Vandaag        | 11 |
|   | Bedieningspaneel        | 13 |
|   | Beginscherm             | 14 |
|   | Apps                    | 19 |
|   | Statusbalk              | 23 |
|   | Beginscherm aanpassen   | 25 |
|   | Mappen                  | 26 |
|   | Achtergrond aanpassen   | 27 |
|   | Siri                    | 28 |
|   | Tekst invoeren          | 31 |
|   | Tekst bewerken          | 34 |
| 2 | Accounts en iCloud      | 37 |
|   | Accounts                | 38 |
|   | Account toevoegen       | 39 |
|   | Account uitschakelen    | 45 |
|   | Apple ID beheren        | 47 |
|   | Betalen                 | 48 |
|   | iCloud                  | 50 |
|   | iCloud inschakelen      | 57 |

| 3 | Delen                      | 61  |
|---|----------------------------|-----|
|   | iTunes                     | 62  |
|   | Synchroniseren             | 64  |
|   | Thuisdeling                | 67  |
|   | Mobiel internet delen      | 68  |
|   | Delen vanuit apps          | 69  |
|   | Delen met gezin            | 71  |
| 4 | Contacten                  | 79  |
|   | Adresboek                  | 80  |
|   | Contact toevoegen          | 81  |
|   | Contact opzoeken           | 89  |
|   | Contacten beheren          | 89  |
|   | Contact gebruiken          | 90  |
|   | Groepen                    | 94  |
| 5 | Communicatie               | 95  |
|   | Telefoon                   | 96  |
|   | Gebeld worden              | 100 |
|   | Opties tijdens een gesprek | 101 |
|   | FaceTime                   | 105 |
|   | FaceTime-gesprek           | 107 |
|   | Oproep ontvangen           | 109 |
|   | FaceTime in gesprek        | 110 |
|   | Berichten                  | 112 |
|   | <b>Bericht versturen</b>   | 114 |
|   | Berichten beheren          | 125 |
|   | Blokkeren                  | 126 |
|   | Beltonen                   | 130 |

| 6 | Mail en Agenda       | 131 |
|---|----------------------|-----|
|   | Mail                 | 132 |
|   | Berichten            | 136 |
|   | Bericht              | 138 |
|   | Mail schrijven       | 141 |
|   | Mail beheren         | 145 |
|   | Agenda               | 147 |
|   | Activiteit toevoegen | 151 |
|   | Uitnodigingen        | 154 |
|   | Agenda delen         | 156 |
|   | Herinneringen        | 159 |
| 7 | Camera en co         | 163 |
|   | Camera               | 164 |
|   | Foto schieten        | 169 |
|   | Video opnemen        | 172 |
|   | Video inkorten       | 174 |
|   | Foto's               | 175 |
|   | iCloud-fotodelen     | 182 |
|   | Foto bewerken        | 184 |
|   | Diavoorstelling      | 188 |
| 8 | Muziek en Video's    | 189 |
|   | Muziek               | 190 |
|   | Bediening            | 194 |
|   | Afspeellijsten       | 196 |
|   | AirPlay              | 198 |
|   | Video's              | 200 |

| 9  | Safari en de stores  | 203 |
|----|----------------------|-----|
|    | Safari               | 204 |
|    | Zoomen en navigeren  | 209 |
|    | Instellingen Safari  | 213 |
|    | De Stores            | 217 |
|    | iTunes Store         | 219 |
|    | Nog meer winkels     | 220 |
| 10 | ) Kaarten            | 223 |
|    | Locatievoorzieningen | 224 |
|    | Wegwijs in Kaarten   | 225 |
|    | Waar is              | 229 |
|    | Hoe kom ik           | 234 |
|    | Nieuw in iOS 11.3    | 237 |
|    | Updates              | 238 |
|    | Nieuwe functies      | 239 |
|    | Index                | 245 |

# Kennismaken met iOS I I

U hebt al een iPhone of iPad en nu hebt u voor uw apparaat een update van het besturingssysteem iOS ontvangen. De nieuwste versie van het besturingssysteem van uw iPad of iPhone is iOS 11. Het uiterlijk is opgepoetst en er zijn volop nieuwe mogelijkheden.

#### **Updates**

Apple brengt regelmatig een nieuwe versie uit van iOS, dit is het besturingssysteem van de iPhone en iPad. Die nieuwe versie staat niet alleen op de nieuwe apparaten die op de markt komen, maar is ook beschikbaar voor de eerder uitgebrachte apparaten. Zo heeft Apple in september iOS II uitgebracht en deze versie is beschikbaar voor de iPhone (5S en later), de iPad Pro, de iPad (5 en nieuwer) en de iPad mini (2 en nieuwer). De sprong van iOS I0 naar iOS II is een grote update, maar er zijn ook tussendoor updates. In deze kleine updates (ook wel bugfix genoemd) worden problemen opgelost. Deze updates heten ook iOS II, maar met een volg-nummer, bijvoorbeeld iOS II.0.1 of iOS II.0.2. Het is dus de moeite waard om af en toe even te controleren of er een update beschikbaar is.

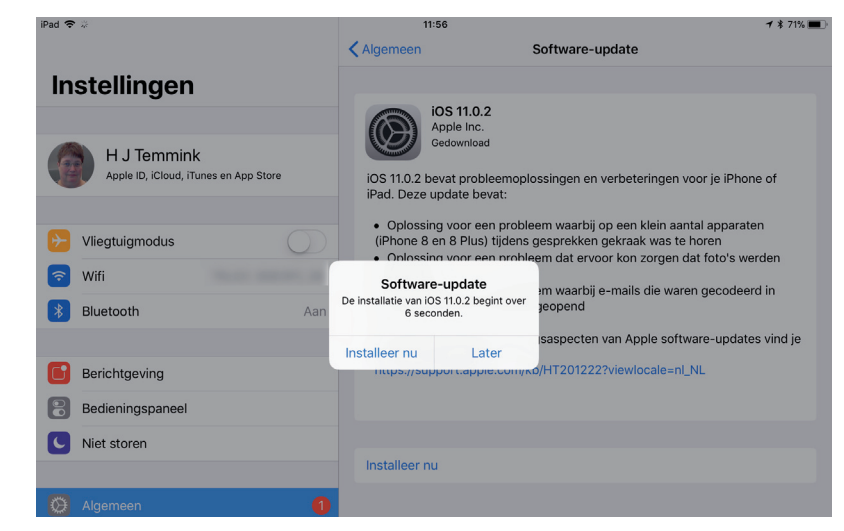

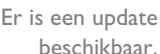

Wilt u controleren of er een update beschikbaar is? Tik dan op **Instellingen**, tik daarna op **Algemeen** en tik tot slot op **Software-update**. Voortaan wordt deze reeks van handelingen samengevat als: Tik op **Instellingen**, **Algemeen**, **Software-update**.

Als er een update beschikbaar is, dan ziet u een melding. Tik op **Download en installeer** en de update wordt aangevraagd. Daarna gaat het downloaden van start. Dit kan even duren. Na het downloaden tikt u op **Installeer** en de iPhone of iPad wordt afgesloten en opnieuw gestart. Bij een grote update zijn meestal de voorwaarden en het privacybeleid gewijzigd, zodat u daarmee ook akkoord moet gaan voordat de update wordt geïnstalleerd. Tik op **Akkoord** en bevestig deze keuze met een tik op **Akkoord** in de melding. Daarna gaat de update van start en krijgt uw iPhone of iPad de nieuwe software. Bij een grote update zijn er soms nog een paar aanvullende instellingen nodig voordat u het apparaat weer kunt gebruiken.

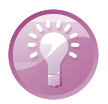

**Ook in de lage landen?** Niet alles wat Apple introduceert is ook (al) beschikbaar in Nederland en België. Bezoek de website **www.apple.com/nl/ios/featureavailability/** voor een actueel overzicht van welke opties waar beschikbaar zijn.

# Nieuw in iOS I I

In iOS II is de vormgeving van een aantal pictogrammen op het beginscherm aangepast en heeft de iPad nu een dock op het beginscherm. Verder is er – eindelijk – een app Bestanden voor het beheren van uw bestanden en er zijn nieuwe functies toegevoegd. Het toegangsscherm, het bedieningspaneel en de widgets zijn behoorlijk onder handen genomen, net als de App Store. Vooral voor de iPad zijn er veel verbeteringen, zoals het toetsenbord waarop nu alle tekens beschikbaar zijn en multitasking, waarbij u nu items kunt verslepen binnen een app of tussen apps (drag & drop).

- Siri is weer slimmer geworden en u kunt nu een mannenstem of vrouwenstem kiezen voor Siri.
- In Notities kunt u nu documenten scannen en bijsnijden. Daarna kunt u markeringen of een handtekening toevoegen aan het document.
- U kunt effecten toevoegen aan live foto's, deze effecten kunt u later ook weer verwijderen of aanpassen. In de app Camera zijn nieuwe effecten toegevoegd en Apple maakt gebruik van een nieuw, compacter bestandsformaat voor het opslaan van foto's en effecten. Daarmee bent u af van de dubbele foto's en kunt u toegepaste effecten eenvoudig verwijderen of aanpassen.
- De app Kaarten laat nu meer informatie zien en toont niet alleen informatie buiten, maar ook binnen, zoals plattegronden van een winkelcentrum of luchthaven. Erg handig, want nu kunt u zien waar en op welke verdieping een restaurant of winkel precies zit.

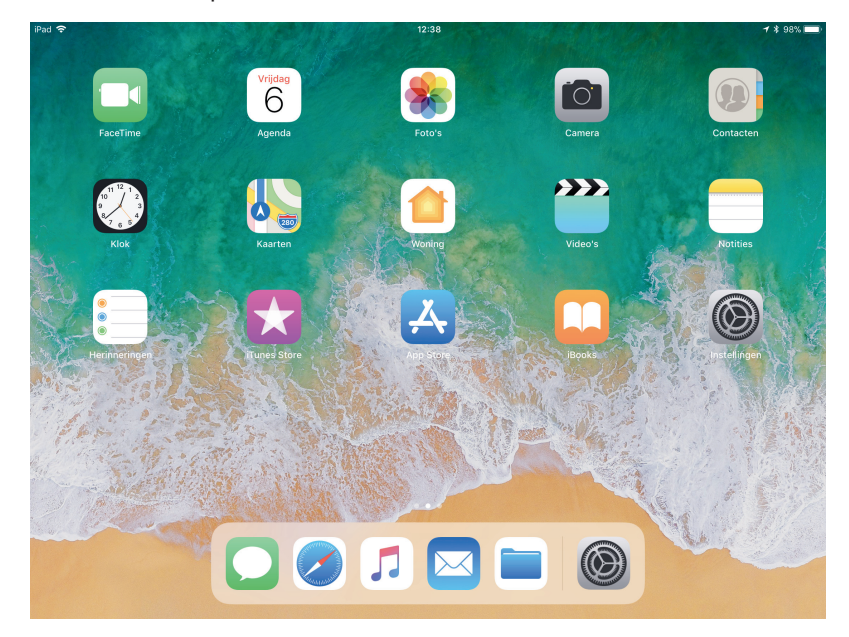

Het beginscherm van de iPad met iOS 11.

- Abonnees van Apple Music.
- De app Berichten heeft meer apps en mogelijkheden gekregen om berichten op te leuken.
- Safari gebruikt verbeterde anti-tracking, zodat het voor websites een stuk lastiger wordt om uw surfgedrag vast te leggen, met als resultaat dat uw privacy tijdens het surfen een stuk beter wordt.
- Bij Instellingen is nu een aparte sectie voor accounts en wachtwoorden.
- Met de SOS-modus krijgt u nu snel toegang tot het alarmnummer of een contactpersoon die u hebt opgegeven voor noodgevallen.
- Hebt u een nieuwe iPhone of iPad aangeschaft, dan kunt u eenvoudig de configuratie overnemen van een bestaand apparaat.

Verder zijn veel standaardapps verbeterd of er zijn nieuwe functies aan toegevoegd. Daarover leest u in volgende hoofdstukken meer. In dit hoofdstuk maakt u eerst kennis met de interface van iOS 11.

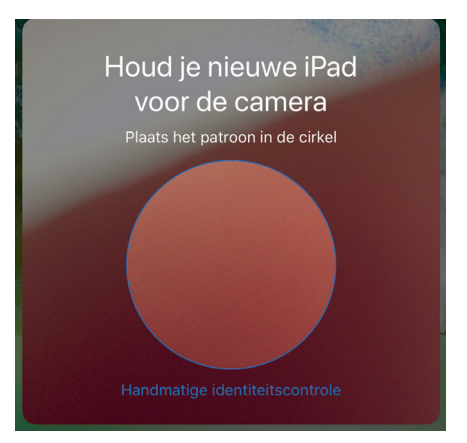

Een nieuwe iPad automatisch configureren, dat lukt alleen als u beide apparaten in handen hebt.

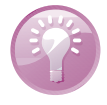

**Snelle configuratie** Wanneer u een ander iOS-apparaat hebt, kunt u veel instellingen, voorkeuren en de iCloud-sleutelhanger veilig overzetten naar uw nieuwe iPhone of iPad. U hoeft niet langer de hele configuratiewizard door te nemen. Ontgrendel beide apparaten en houd ze bij elkaar totdat de automatische configuratie begint. U ziet een patroon op het scherm en met de camera van het andere apparaat plaatst u dat patroon in de cirkel. De meeste instellingen en inhoud worden gewoon overgezet, daarna kunt u een reservekopie terugzetten of het apparaat als nieuw apparaat configureren.

#### Vingeroefeningen

Als geroutineerd gebruiker bedient u iOS met uw vingers en het aanraakscherm. Daarom hier een overzicht van de in dit boek gebruikte namen van de belangrijkste vingerbewegingen en bedieningselementen, samen met een korte omschrijving.

- Tik Raak het scherm kort aan. U tikt bijvoorbeeld op een knop of een pictogram.
- Dubbeltik Tik tweemaal snel achter elkaar op het scherm. Dubbeltik bijvoorbeeld op een webpagina of een foto om in te zoomen, dubbeltik opnieuw om weer uit te zoomen.
- Vasthouden Raak een schermobject aan en houd uw vinger op het scherm totdat u een reactie krijgt. Houd uw vinger bijvoorbeeld op een pictogram van een app totdat alle pictogrammen gaan wiebelen (druk op de thuisknop om het wiebelen te stoppen).
- Sleep Zet uw vinger op het scherm en beweeg in de gewenste richting over het scherm zonder uw vinger van het scherm te nemen. Dit is een langzame beweging, bijvoorbeeld om een schakelaar te verschuiven of om door een lijst of webpagina te scrollen.
- Veeg Snelle beweging over het scherm. Veeg bijvoorbeeld naar links of rechts om naar een ander beginscherm te gaan of een bladzij om te slaan. Ga naar het vorige menu met een veeg vanaf de linkerrand naar rechts. Veeg omhoog of omlaag om snel door een webpagina of lijst te scrollen.
- Knijp Een beweging met twee vingers, meestal duim en wijsvinger. Zet uw vingers op het scherm en beweeg ze uit elkaar of naar elkaar toe. Apple noemt dit pinch to zoom, letterlijk: knijp om te zoomen. U gebruikt dit bijvoorbeeld om op een afbeelding in te zoomen of weer uit te zoomen.
- 3D Touch 3D Touch is geïntroduceerd in iOS 9 en het werkt met de iPhone 6S en nieuwer. Met 3D Touch meet het scherm niet alleen waar uw vingers zijn, maar ook de druk die u uitoefent op het scherm. Drukt u bijvoorbeeld in Mail op een bericht in de lijst met berichten, dan ziet u de inhoud van het bericht zonder dat het bericht wordt geopend. Veeg omhoog voor een lijst met taken of druk iets harder om het bericht te openen. Op het beginscherm gebruikt u 3D Touch op het pictogram van een app en u krijgt een snelmenu met opties voor de app.
- Pijltje Het meest voorkomende bedieningselement is wel het pijltje naar rechts. Dit pijltje wil zeggen dat er een submenu aanwezig is. U opent het submenu met een tik op het pijltje. U krijgt dan het submenu te zien en linksboven verschijnt een pijltje naar links. Tik op het pijltje naar links en keert u terug naar het vorige menu.

Bedieningselementen

Bediening in beeld. Bovenaan het blauwe pijltje (1) waarmee u terugkeert naar Algemeen. Met het pijltje (2) achter Toetsenborden bekiikt u de geïnstalleerde toetsenborden en kunt u een toetsenbord toevoegen. De schakelaars zijn ingeschakeld, behalve de schakelaar Trefwoorden.

| iPad 🗢 |                           |     | 12:09                         |                                               | \$ 90% 🔳   |
|--------|---------------------------|-----|-------------------------------|-----------------------------------------------|------------|
|        | Instellingen              |     | Algemeen                      | Toetsenborden                                 |            |
| *      | Bluetooth                 | Aan | 1                             |                                               |            |
| ((†))  | Mobiele data              | Uit | Toetsenborden                 |                                               | 2 >        |
|        |                           |     |                               |                                               | 2          |
| C      | Berichtgeving             |     | Tekstvervanging               |                                               | >          |
|        | Bedieningspaneel          |     |                               |                                               |            |
|        |                           |     | Hoofdlettergevoelig           |                                               |            |
| C      | Niet storen               |     | Autocorrectie                 |                                               |            |
| ×**    | Almonoom                  |     | Controleer spelling           |                                               |            |
| 1/2    | Algemeen                  | _   | Schakel Caps Lock in          |                                               |            |
| AA     | Beeldscherm en helderheid |     | -                             |                                               |            |
| *      | Achtergrond               |     | Iretwoorden                   |                                               | $\bigcirc$ |
| ((۱    | Geluiden                  |     | Slimme leestekens             |                                               |            |
|        | Siri en zoeken            |     | Gesplitst toetsenbord         |                                               |            |
| A      | Toegangscode              |     | Schakel korte aanrakin        | ng van toetsen in                             |            |
| -      | Pattorii                  |     | Sneltoets voor punt           |                                               |            |
|        | Datterij                  |     | Tik dubbel op de spatiebalk o | om een punt gevolgd door een spatie te typen. |            |
|        | Privacy                   |     |                               |                                               |            |
|        |                           |     | Schakel dicteren in           |                                               |            |

- Schakelaar Bij de instellingen schakelt u de meeste opties in of uit met een schakelaar. U verschuift de schakelaar met uw vinger naar de gewenste positie (aan of uit).
- **Schuifregelaar** Instellingen zoals volume of helderheid bedient u met een schuifregelaar. Zet uw vinger op de knop en verschuif de knop naar de gewenste positie.

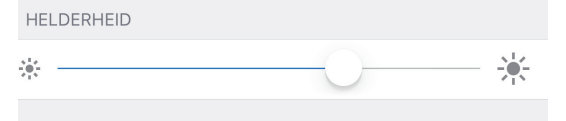

**Sleepgreep** De sleepgreep verschijnt in een lijst rechts naast elk item. Hiermee verandert u snel en gemakkelijk de volgorde. Zet uw vinger op de sleepgreep en versleep een item naar een andere plaats in de lijst.

| Nederlands      |  |
|-----------------|--|
| Engels (Canada) |  |
| Emoji           |  |

Toevoegen Deze knop is er in drie uitvoeringen. Binnen apps gebruikt u deze knop om een nieuw item toe te voegen, bijvoorbeeld een nieuwe contactpersoon in Contacten of een nieuwe notitie in Notities.

De knop Toevoegen in drie varianten.

| + | ( |
|---|---|
|   |   |

in met de schuifregelaar.

U stelt de helderheid van het scherm

Met de sleepgrepen achter de items verandert u de volgorde.

Verwijderen Ook deze knop is er in drie uitvoeringen. Wilt u een item verwijderen, dan gebruikt u deze knop. Dit werkt niet alleen binnen apps, maar ook op het beginscherm of in mappen.

8 🗓 😑

Ċ Ċ

De knop Verwijderen in drie vormen.

De knop Delen (links) en de knop Bijwerken (rechts).

- Delen Tik op deze knop als u een item wilt delen met anderen. Daarmee opent u een venster met de beschikbare mogelijkheden om te delen.
- Bijwerken U gebruikt deze knop om bijvoorbeeld een webpagina bij te werken. Ontbreekt de knop Bijwerken, maar wilt u wel weten of er nieuwe berichten zijn? Zet dan uw vinger op het scherm, sleep omlaag en laat dan het scherm los. Dit kunstje heet Sleep om te verversen. In de app Mail sleept u de lijst met berichten omlaag.

| 📶 Tele2 NL 🗢 😤 | 10:04 | A 🖇 100% 🔳 |
|----------------|-------|------------|
| Postbussen     |       | Wijzig     |
|                |       |            |
| Alle ink       | omend | е          |
| Q Zoek         |       |            |
|                |       |            |

Sleep om te verversen in Mail. Sleep de lijst met berichten omlaag als u wilt controleren of er nieuwe berichten zijn.

### Toegangsscherm

Als uw apparaat vergrendeld is en u drukt op de thuisknop of de aan-uitknop, dan verschijnt het toegangsscherm. Op het toegangsscherm hebt u verschillende mogelijkheden.

**Oppakken** Hebt u een iPhone 6S of nieuwer, dan kunt u de functie **Til op om te activeren** inschakelen bij **Instellingen, Beeldscherm en helderheid**. Pakt u dan het toestel op, dan krijgt u het toegangsscherm te zien.

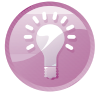

- Veeg naar links als u een foto wilt maken.
- Open het bedieningspaneel met een veeg omhoog vanaf de onderrand.
- De nieuwste meldingen ziet u direct op het scherm. Veeg vanaf het midden van het scherm omhoog als oudere meldingen in het berichtencentrum wilt bekijken.

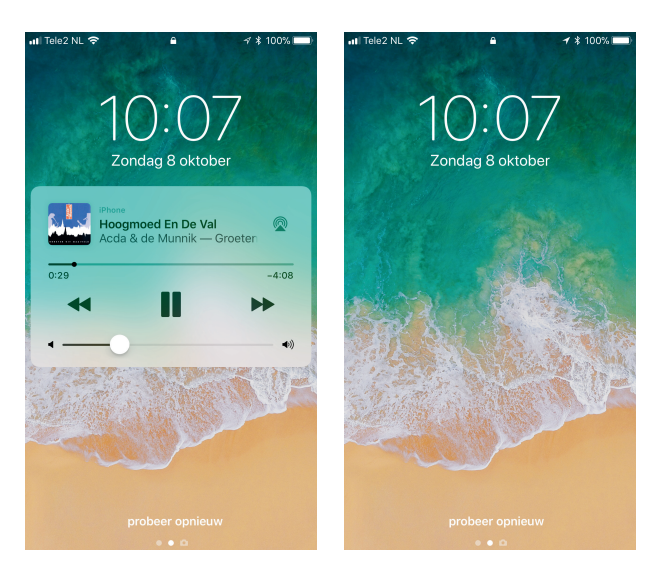

Het toegangsscherm van de iPhone terwijl muziek speelt (links) en zonder dat u muziek speelt (rechts).

- U opent de weergave **Vandaag** met een veeg naar rechts.
- Speelt er muziek terwijl het apparaat is vergrendeld, dan staan de bedieningsknoppen hiervoor ook op het toegangsscherm.
- Op de iPad Pro tikt u met de Apple Pencil op het toegangsscherm om een notitie of tekening te maken. Uw creaties worden bewaard in Notities.
- Ontgrendel het apparaat met een druk op de thuisknop en voer uw toegangscode in. Als u Touch ID hebt ingesteld, dan hoeft u de toegangscode niet in te toetsen. U ontgrendelt het apparaat als u met de ingestelde vinger op de thuisknop drukt.

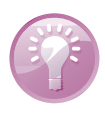

**Touch ID** Met Touch ID hoeft u zelfs de thuisknop niet in te drukken om te ontgrendelen. Open **Instellingen**, **Algemeen**, **Toegankelijkheid**, **Thuisknop** en schakel de optie **Plaats vinger om te openen** in; nu legt u gewoon de juiste vinger op de thuisknop en indrukken is niet meer nodig.

| Pad 🗢      |                           | 10:53                            |                                             | * 68% 🔳                   |
|------------|---------------------------|----------------------------------|---------------------------------------------|---------------------------|
|            | Instellingen              | Toegankelijkheid                 | Thuisknop                                   |                           |
| Ø          | Algemeen                  | DRUKSNELHEID                     |                                             |                           |
| AA         | Beeldscherm en helderheid | Standaard                        |                                             | ~                         |
| *          | Achtergrond               | Traag                            |                                             |                           |
| <b>(</b> ) | Geluiden                  | Traagst                          |                                             |                           |
|            | Siri en zoeken            | Stel in hoe snel je twee of drie | e keer achterelkaar op de thuisknop moet dr | ukken voor één handeling. |
| Ŵ          | Touch ID en toegangscode  | HOUD INGEDRUKT OM TE SP          | PREKEN                                      |                           |
|            | Batterij                  | Siri                             |                                             | ×                         |
|            | Privacy                   | Uit                              |                                             |                           |
|            |                           | Siri reageert wanneer je de th   | uisknop ingedrukt houdt.                    |                           |
| Å          | iTunes en App Store       | Plaats vinger om te ope          | enen                                        |                           |
|            |                           | Open de iPad met Touch ID, z     | onder op de thuisknop te hoeven drukken.    | J                         |

Ontgrendelen zonder de thuisknop in te drukken. Zonder ontgrendelen ontvangt u gewoon telefoongesprekken, FaceTime-gesprekken, berichten en meldingen, tenzij u de functie **Niet storen** hebt ingeschakeld. Voor de iPhone is deze functie uitgebreid met **Niet storen tijdens autorijden**. Wanneer **Niet storen** actief is, ontvangt u geen gesprekken en meldingen, tenzij u voor bepaalde mensen een uitzondering hebt ingesteld.

| iPad 🗢   |                           | 12:11                                                                                                    | \$ 63% 🔳   |
|----------|---------------------------|----------------------------------------------------------------------------------------------------|------------|
|          | Instellingen              | Codeslot                                                                                                    |            |
| Ø        | Algemeen                  |                                                                                                    |            |
| AA       | Beeldscherm en helderheid | Zet code uit                                                                                                    |            |
|          | Achtergrond               | Wijzig toegangscode                                                                                                    |            |
|          |                           |                                                                                                    |            |
| <b>N</b> | Geluiden                  | Vraag om code                                                                                                    | Direct >   |
|          | Siri en zoeken            |                                                                                                    |            |
| â        |                           | TOEGANG BIJ VERGRENDELING:                                                                                               |            |
|          | Batterij                  | Vandaag-weergave                                                                                                    |            |
|          | Privacy                   | Recente meldingen                                                                                                    |            |
|          |                           | Bedieningspaneel                                                                                                    |            |
| A        | iTunes en App Store       | Siri                                                                                                    | $\bigcirc$ |
| _        |                           | Woningbeheer                                                                                                    | $\bigcirc$ |
| Ŷ        | Accounts en wachtwoorden  | Beantwoord gemiste oproepen                                                                                              |            |
|          | Mail                      |                                                                                                    |            |
|          | Contacten                 | Wis gegevens                                                                                                    | $\bigcirc$ |
|          | Agenda                    | Wis alle gegevens op deze iPad nadat 10 keer een foute toegangscode is ingevoerd<br>Gegevensbeveiliging is ingeschakeld. | l.         |
|          | Notities                  | - g                                                                                                    |            |

Stel in wat u wel en niet wilt toestaan op een vergrendeld toestel.

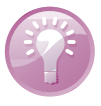

**Toegang zonder code** Wilt u Siri beschikbaar hebben vanaf het toegangsscherm? Dat kan, maar dan kan ook een ander vragen stellen of berichten versturen met Siri vanaf uw vergrendelde toestel. Dat is niet altijd wenselijk, daarom kunt u zelf bepalen welke functionaliteit beschikbaar is vanaf het toegangsscherm – dus zonder te ontgrendelen. U doet dat bij **Instellingen**, **Touch ID en toegangscode** (of **Toegangscode** voor apparaten zonder Touch ID). Typ uw toegangscode in en regel dan de schakelaars wat u wel of niet wilt toestaan vanaf een vergrendeld toestel.

## Berichtgeving

Berichtgeving bestaat uit meldingen en de weergave **Vandaag**. De weergave **Vandaag** kunt u aanpassen en uitbreiden met widgets. Meldingen zijn bijvoorbeeld gemiste gesprekken, binnengekomen berichten en andere mededelingen van apps. Als u een melding ontvangt, verschijnt deze in beeld. Dat kan op het toegangsscherm, beginscherm of in een app zijn. Dit kan een strook zijn, dat is een mededeling die kort in beeld verschijnt. U hoeft hier verder niets mee te doen. Een ander soort melding blijft in beeld totdat u erop reageert. U kunt deze meldingen direct afhandelen als u de melding in beeld krijgt.

- Trek de melding omlaag als u de melding wilt afhandelen zonder de huidige app te verlaten. Zo kunt u bijvoorbeeld een binnenkomend bericht lezen en beantwoorden.
- Veeg de melding omhoog als u de melding wilt sluiten zonder erop te reageren.
- U kunt ook op een melding reageren als het apparaat vergrendeld is. Houd dan uw vinger op de melding.

| iPad 🗢 |                                                                                                    | → * 90% ->                    |
|--------|----------------------------------------------------------------------------------------------------|-------------------------------|
|        | 14:22<br>Zondag 8 oktober                                                                                                    |                               |
|        | RIGHT SKY<br>De sterrenkijkersomstandigheden vanavond zijn redelijk.                                                                                          | vr 13:52                      |
| A mon  | NIGHT SKY<br>De sterrenkijkersomstandigheden vanavond zijn redelijk.                                                                                          | do 13:52                      |
| E al   | woensdag                                                                                                    | × 100                         |
|        | De sterrenkijkersomstandigheden vanavond zijn redelijk.                                                                                                    | WU 13-32                      |
|        | GUITAR TECHNIQUES Play six solos Gary Moore style. Learn the Art Of Timingi Two-hanc<br>rock solo piece; study styles of Joe Perry, Eric Clapton, Julian Lage | vo 09:32<br>Itap a<br>& more! |
|        |                                                                                                    |                               |

Meldingen op de iPad.

> Wanneer u eerdere, nog niet afgehandelde meldingen wilt zien, veeg dan van de bovenrand van het scherm omlaag. U krijgt u de recente meldingen in beeld. Veeg dan vanuit het midden van het scherm omhoog om oudere meldingen te zien. U kunt nu de meldingen afhandelen.

- Tik op een melding om direct naar de bijbehorende app te springen en de melding af te handelen.
- Houd uw vinger op de melding en tik op het kruisje om de meldng te wissen.
- Boven een groep meldingen staat rechts een knop met een kruisje, tik hierop om de hele groep meldingen tegelijk te wissen.
- Keer terug naar waarmee u bezig was met een veeg omhoog vanaf de onderrand van het scherm of druk op de thuisknop.

Bij **Instellingen**, **Berichtgeving** bepaalt u voor elke app of deze meldingen mag geven en hoe. Hier stelt u bijvoorbeeld in dat een app alleen stroken mag laten zien, maar geen geluid mag laten horen of een badge op de app mag tonen.

#### Weergave Vandaag

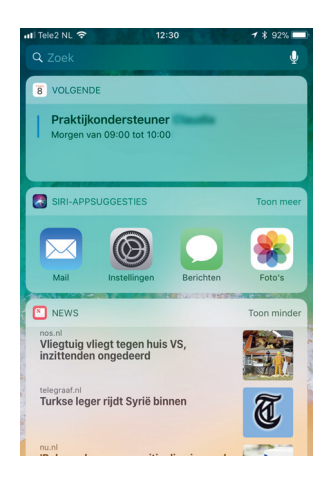

De weergave Vandaag op de iPhone met bovenaan de zoekfunctie Spotlight.

De weergave Vandaag heeft bovenaan de zoekfunctie Spotlight en daaronder staan verschillende widgets. Een widget toont informatie uit de bijbehorende app. Zo ziet u een overzicht van vandaag en een vooruitblik op de agenda van de volgende dag. Daaronder staan de appsuggesties van Siri en hoewel er nog geen Nederlandse versie is van de app News, ziet u hier wel een kort overzicht van de belangrijkste nieuwsberichten. Onder de widgets staat de knop **Wijzig**. Tik op de knop **Wijzig** om alle beschikbare widgets te zien. Bovenaan staan de widgets die op het widgetsscherm zichtbaar zijn, daaronder staan widgets die u kunt toevoegen. Niet alleen de standaardapps zoals Agenda en Herinneringen hebben widgets, ook andere apps kunnen een widget hebben. Hebt u apps geïnstalleerd die widgets kunnen tonen, dan kunt u ze hier toevoegen.

| all Tele2 NL         | <b>?</b> 1                                                         | 4:14                                                               | 1 🕯 88% 🔳                                  |
|----------------------|--------------------------------------------------------------------|--------------------------------------------------------------------|--------------------------------------------|
| Annule               | er                                                                 |                                                                    | Gereed                                     |
| Blijf<br>la<br>Activ | Voeg wi<br>in een oogopsla<br>atste informatie<br>veer en rangschi | <b>dgets to</b><br>g op de hoog<br>uit je favorief<br>k je widgets | DE<br>gte van de<br>te apps.<br>hieronder. |
| 8                    | Volgende                                                           |                                                                    |                                            |
| 9 🛽                  | Siri-appsugges                                                     | ties                                                               |                                            |
| θ 🗈                  | News                                                               |                                                                    | =                                          |
| Θ 🖸                  | Weer                                                               |                                                                    |                                            |
| 😑 🐇                  | Kaarten: bester                                                    | nming                                                              |                                            |
| 8                    | Agenda                                                             |                                                                    |                                            |
| ● 🗉                  | Herinneringen                                                      |                                                                    |                                            |
| MEER WI              | DGETS                                                              |                                                                    |                                            |
| + 0                  | Activiteit                                                         |                                                                    |                                            |
| • •                  | Batterijen                                                         |                                                                    |                                            |
| 0 =                  | Bestanden                                                          |                                                                    |                                            |

U kunt de volgorde van de widgets aanpassen, widgets verwijderen en toevoegen.

- Tik op de groene knop voor een widget als u deze informatie in de weergave Vandaag wilt zien.
- Tik op de rode knop voor een widget om deze uit de weergave te verwijderen.
- Versleep de widgets met de sleepgreep in de gewenste volgorde.

#### Spotlight

ght Spotlight is de naam van de zoekfunctie in iOS. Veeg vanaf het midden van het scherm omlaag om Spotlight te openen vanaf het beginscherm. U ziet dan het zoekvak en daaronder de Siri-appsuggesties. U ziet het zoekvak van Spotlight ook bovenaan de weergave Vandaag en het meldingenscherm. Op het beginscherm kunt u Spotlight ook openen met een tik op het eerste puntje.

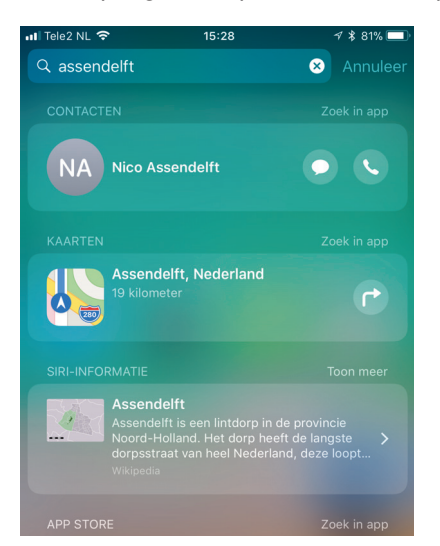

De zoekfunctie Spotlight op de iPad.

> U kunt op verschillende manieren zoeken, bijvoorbeeld door iets in het zoekvak te typen of tik op het microfoonpictogram in het zoekvak en spreek uw zoekterm in. Tik op het zoekvak en het toetsenbord komt tevoorschijn. Wilt u alle zoekresultaten bekijken, dan verbergt u het toetsenbord met een tik op de knop **Zoek**.

> Spotlight zoekt ook naar populaire diensten dichtbij, zoals winkels, tankstations en meer. En Spotlight kan suggesties geven, gebaseerd op uw locatie. Dus zoekt u een tankstation in de buurt, dan ziet u verschillende mogelijkheden bij de zoekresultaten. Tik op het gewenste zoekresultaat en u krijgt het tankstation in de app Kaarten te zien, inclusief de route ernaartoe. Dat lukt natuurlijk alleen als Spotlight uw locatie mag gebruiken. De toegang tot uw locatie schakelt u in (of uit) bij **Instellingen, Privacy, Locatievoorzieningen, Systeem, Locatiegebonden suggesties**. U bepaalt zelf in welke apps en media Spotlight mag zoeken bij **Instellingen, Siri en zoeken**.

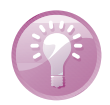

**Siri** U kunt Siri natuurlijk ook gebruiken om iets te zoeken, daarvoor hoeft u Spotlight niet te openen. Siri komt verderop in dit hoofdstuk uitgebreid aan bod.